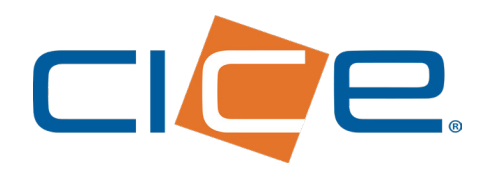

## RECEPCIÓN DE FACTURAS DIGITALES A TRAVÉS DE CICE EN LÍNEA

A start transfer

Supervised and the second

**No. de Revisión:1 Fecha de Emisión: 05.06.2020** CORPORACIÓN INTEGRAL DE COMERCIO EXTERIOR S.A. DE C.V.

801010

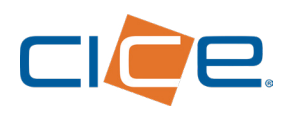

## Proceso de recepción de facturas web a través de CICE en Línea

**1.** Debe ingresar a nuestro Portal Web en <u>www.grupocice.com</u> donde deberá dar click en el botón CICE en Línea situado en la sección superior derecha del menú principal.

Una vez situado en la página principal de **CICE en Línea,** se le solicitará ingresar su usuario y contraseña.

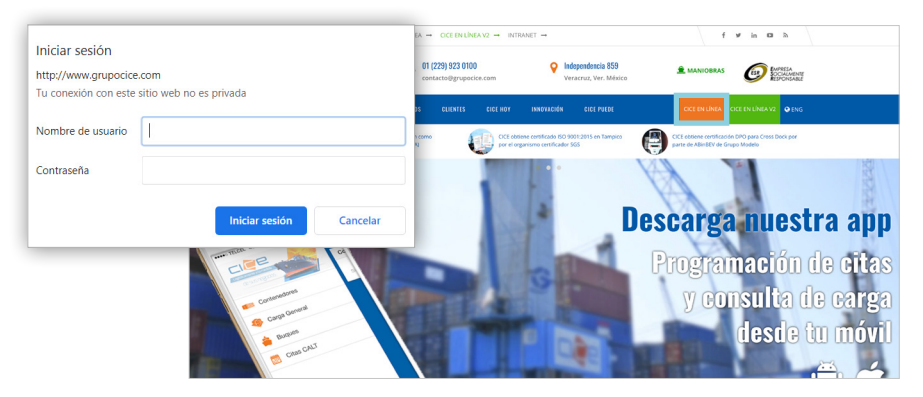

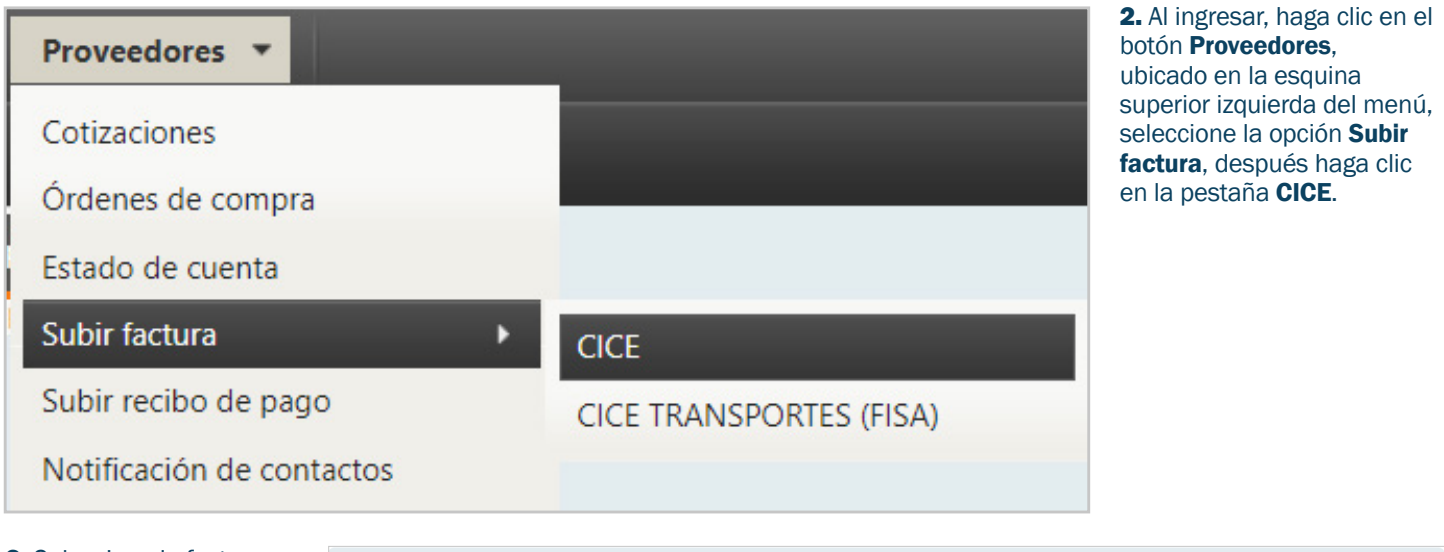

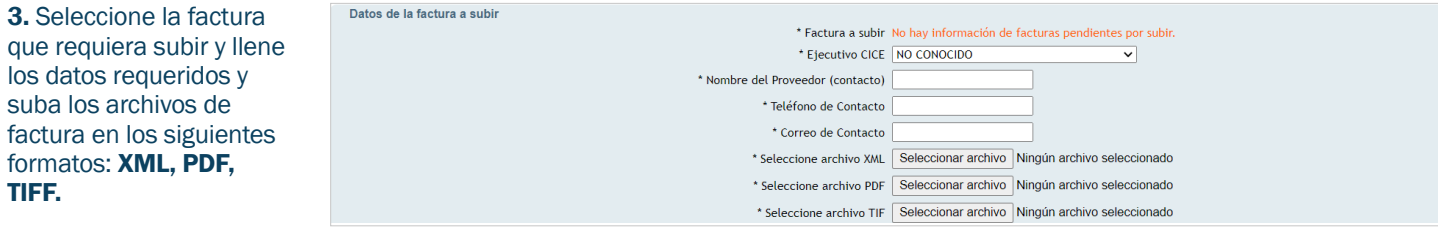

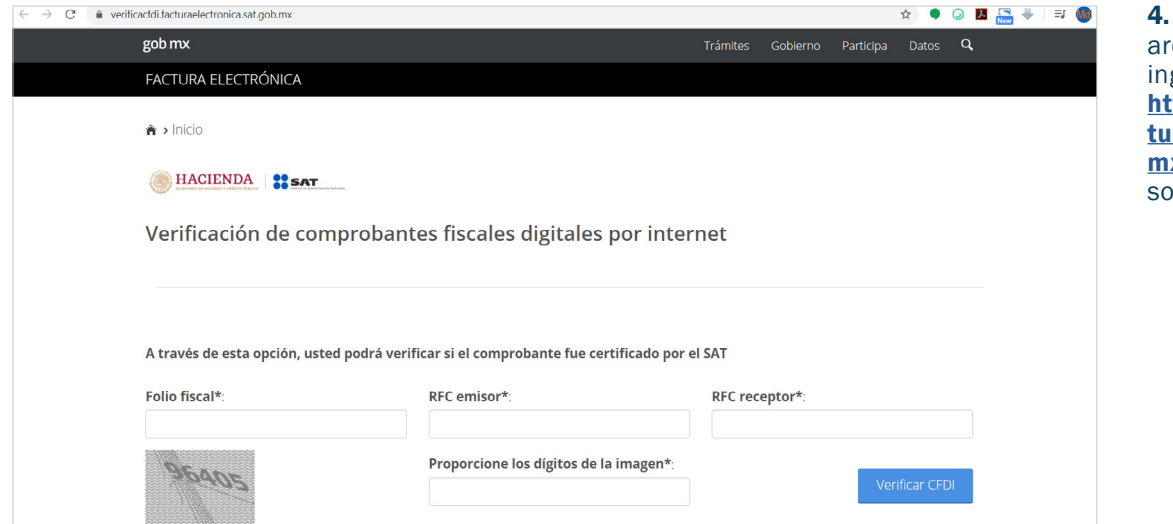

4. Para generar el archivo en formato TIFF, ingrese a la página: <u>https://verificacfdi.fac-</u> turaelectronica.sat.gob. <u>mx/</u> e ingrese los datos solicitados.

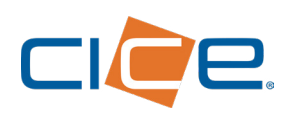

## RECEPCIÓN DE FACTURAS DIGITALES | CICE EN LÍNEA

5. Si el CFDI se encuentra válido, aparecerá la siguiente pantalla. Realice la captura de la pantalla oprimiendo el botón Imprimir Pantalla y abra el programa Paint, pegue la captura de pantalla y corte la imagen donde se muestren los datos. Guarde el archivo en formato TIFF.

| gob mx                                   |                                     | Trámite                    | es Gobierno             | Participa   | Datos     | ٩  |
|------------------------------------------|-------------------------------------|----------------------------|-------------------------|-------------|-----------|----|
| FACTURA ELECTRÓNICA                      |                                     |                            |                         |             |           |    |
| * Datos obligatorios                     |                                     |                            |                         |             |           |    |
| RFC del emisor                           | Nombre o razón social del<br>emisor | RFC del receptor           | Nombre o ra<br>receptor | zón social  | del       |    |
| GAAG541219VA7                            | MARIA GUADALUPE GARCIA<br>ANGON     | SMU010713GY7               | SOLUCIONES<br>DE CV     | MULTIMOE    | DALES, SA | A. |
| Folio fiscal                             | Fecha de expedición                 | Fecha certificación<br>SAT | PAC que cert            | ificó       |           |    |
| CD270A31-FDA6-443D-8D13-<br>A91A6C9B2BEE | 2019-07-01T10:23:46                 | 2019-07-01T10:25:06        | FFM10050728             | 39          |           |    |
| Total del CFDI                           | Efecto del comprobante              | Estado CFDI                | Estatus de ca           | ncelación   |           |    |
| \$4,547.20                               | Ingreso                             | Vigente                    | Cancelable sir          | n aceptació | n         |    |

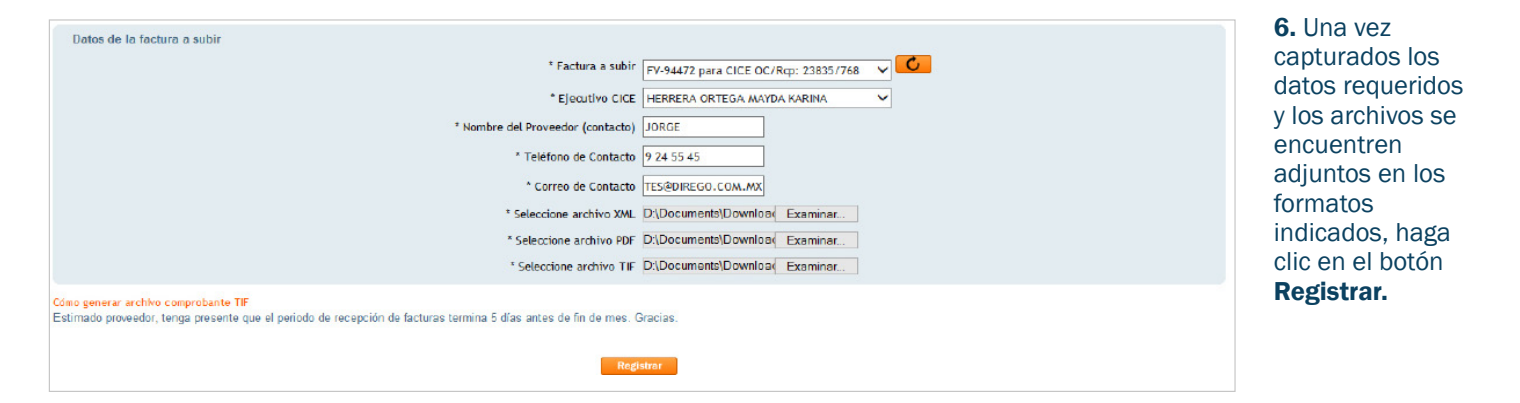

**7.** Al hacer la recepción de la factura de forma exitosa, aparece la siguiente pantalla.

Haga clic en el botón **Imprimir** para guardar el archivo en formato PDF.

| Recepción EXITOSA de lactula de Proveedor                                                                     |                                                                                                    |
|----------------------------------------------------------------------------------------------------|----------------------------------------------------------------------------------------------------|
| Fecha y                                                                                                    | hora 2019-06-24 16:41:08                                                                                                    |
| Factura dirig                                                                                                 | da a TNGP                                                                                                    |
| Ejec                                                                                                    | itivo HERRERA ORTEGA MAYDA KARINA                                                                                                    |
| Empresa Prove                                                                                                 | edor GARCIA ANGON MARIA GUADALUPE                                                                                                    |
| Nombre del Proveedor (conta                                                                                   | cto) HERNANDEZ TRIANA VERONICA                                                                                                    |
| Teléfono de Cont                                                                                              | acto 9230100                                                                                                    |
| Correo de Cont                                                                                                | acto recepcion2@grupocice.com                                                                                                    |
| Num de Orden de Co                                                                                            | npra 162                                                                                                    |
| Num de recep                                                                                                  | ción 269                                                                                                    |
| Archivo                                                                                                    | XML P_GAAG541219VA7_TNG1112058G0_AFAD1005_20190624164108.xml                                                                                                    |
| Archivo                                                                                                    | PDF P_GAAG541219VA7_TNG111205BG0_AFAD1005_20190624164108.pdf                                                                                                    |
| Archiv                                                                                                    | TIF P_GAAG541219VA7_TNG1112058G0_AFAD1005_20190624164108.tlf                                                                                                    |
| Serie y f                                                                                                    | olio: AFAD-1005                                                                                                    |
| Importe total de la fac                                                                                       | ura: 25758.58                                                                                                    |
| Validación                                                                                                    | (ML:                                                                                                    |
| Validación Impo                                                                                               | tes: Un usuario tipo empleado sube la factura, se omite la validación de Importe.                                                                                                    |
| Validación SAT de Sello y Certific                                                                            | Validación WS SAT: Validación WS SAT incompleta   Validación WS SAT No pudo completara.e. Excepción :; nested exception is:<br>mtTP transport error: javax.umi.soap.504PException: java.scurityPrivilegedacionException: javax.umi.soap.504PException:<br>ado, Jessage send failed: sun.security-validator/XulidatorException: RXX path building Failed:<br>sun.security-prodiscnettatha:Unicerception: unable to find valid certification path to requested target |
| Validación de RFC er                                                                                          | nisor El RFC del emisor (CFDI): 'GAAG541219VA7' corresponde al esperado: 'GAAG541219VA7'                                                                                                    |
| Validación de RFC receptor EL RFC del receptor (CFDI): "TNG1112058G0' corresponde al esperado: "TNG1112058G0' |                                                                                                    |
| Validación de Fecha del                                                                                       | ESTE CFDI tiene menos de 90 días de haber sido emitido. VALIDO.Se acepta la factura emitida hace más de 90 días. El usuario<br>tiene permiso para omitir esta validacion.                                                                                                    |
| Regi                                                                                                    | stro: Se registraron los datos proporcionados.                                                                                                    |
| Favor de presentar este comprobante en el área correspondiente para su cobro                                  |                                                                                                    |
|                                                                                                    |                                                                                                    |
| Anterio                                                                                                    | r Imprimir                                                                                                    |
|                                                                                                    |                                                                                                    |